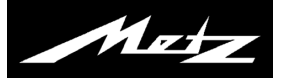

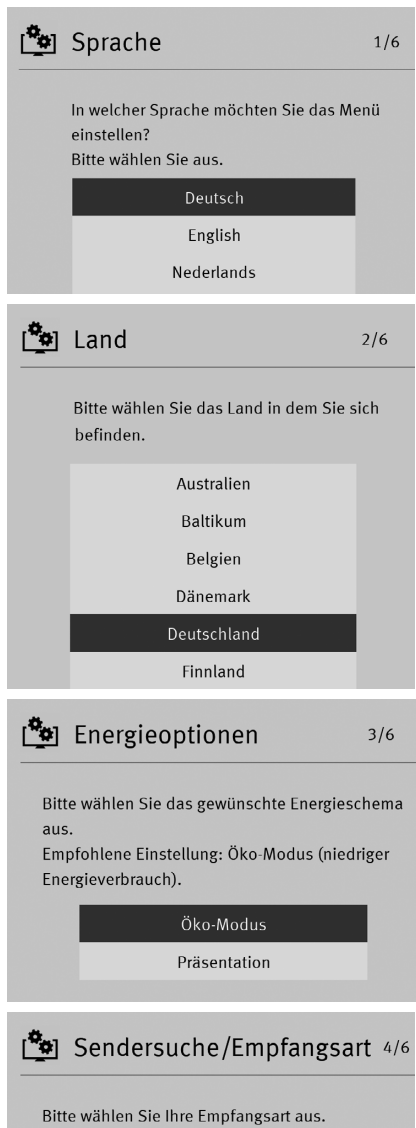

Bitte wählen Sie Ihre Empfangsart aus. Sollten Sie sich nicht sicher sein, lassen Sie alle angewählt.

| Satellit  | Ja |
|-----------|----|
| DVB-C     | Ja |
| DVB-T     | Ja |
| Analog-TV | Ja |

## 🏝 Netzwerk

Sie können ihr Gerät mit dem Netzwerk verbinden. Bitte wählen Sie aus, ob die Verbindung automatisch oder manuell hergestellt werden soll.

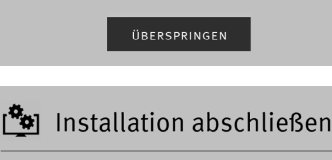

Die Installation ist beendet. Möchten Sie abschließen?

> INSTALLATION ABSCHLIESSEN

# Vorbereiten und Erstmaliges Einschalten des TV-Gerätes

### Vorbereiten des TV-Gerätes

- Montieren Sie, wie im beiliegenden Montage-Hinweis beschrieben, den Gerätefuß an Ihr TV-Gerät und stellen das TV-Gerät auf eine ebene Fläche.
- Legen Sie die beigelegten Batterien in die Fernbedienung ein. Achten Sie beim Einsetzen der Batterien auf die richtige +/- Polung.
- Schließen Sie das TV-Gerät an Ihre Antennenanlage an. Sie haben folgende Wahl: DVB-S......digitale Sender über Satellit (DVB/DVB-S2)
- DVB-C.....digitale Sender über Kabelanschluss
- DVB-T ..... digitale Sender über eine Zimmerantenne
- Kabel analog ..... analoge Sender über Kabelanschluss
- Schließen Sie das TV-Gerät mit dem Netzkabel an eine Steckdose mit 220–240V / 50Hz Wechselspannung an.

## **Erstmaliges Einschalten**

Wenn Sie das TV-Gerät mit dem Netzschalter zum ersten Mal einschalten, erscheint der Installationsassistent mit dem Sie die Menüsprache, Sender, usw. einstellen können.

#### Menü Sprache

Wählen Sie mit den Cursortasten Ihre Menüsprache aus und bestätigen Sie dies mit der Taste **DK**.

#### Menü Land

Wählen Sie mit den Cursortasten das Land aus, indem Sie sich befinden und bestätigen Sie dies mit der Taste **DK**.

#### Menü Energieoptionen

Wählen Sie gewünschte Energieschema und bestätigen Sie dies mit der Taste **DK**. **Wir empfehlen** aufgrund des niedrigeren Energieverbrauches: **Öko-Modus** 

#### Menü Sendersuche/Empfangsart

Wählen Sie hier die Empfangsart aus, die verfügbar ist, indem Sie mit dem Cursor auf die Empfangsart gehen, OK drücken, **Ja** oder **Nein** auswählen und mit OK bestätigen. Wenn Sie die Empfangsart ausgewählt haben, gehen Sie auf **Weiter** und drücken dieTaste **DK**.

#### Menü Sendersuche/Programmsuche starten

Im nächsten Fenster wählen Sie die Sendersuche nach **"Nur freie"** oder **"Alle"** aus. **Nur freie** = alle nicht verschlüsselten Sender werden gesucht.

Alle = alle Sender (freie und verschlüsselte) werden gesucht. Wenn ein CA-Modul und eine Smart-Card eingesteckt wird, werden die entsprechenden Sender die verschlüsselt sind, freigegeben.

Der Sendersuchlauf wird gestartet und zeigt im nachfolgenden Fenster die Anzahl der gefundenen Sender

#### Menü Netzwerk

Die Einbindung an ein bestehendes Netzwerk können Sie gegebenenfalls später durchführen. Weitere Informationen in der Bedienungsanleitung.

#### Menü Installation abschließen

Stellen Sie den Cursor auf den Menüpunkt "Installation abschliessen" und drücken OK. Der Installationsassistent wird geschlossen.